1. 10\quiz-10-1.html 문서에는 이미지가 여러 개 삽입되어 있습니다. 다음 조건에 맞게 첫 번째 이미지의 테두리 스타일만 수정하는 코드를 작성하세요.

<문제>

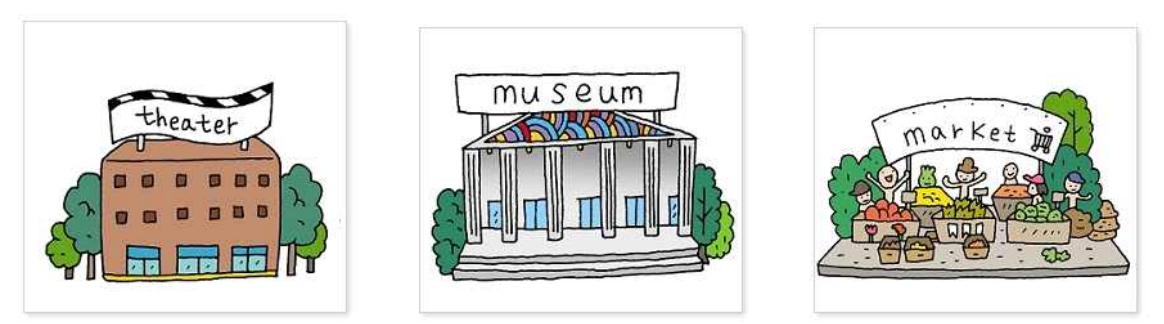

<해답>

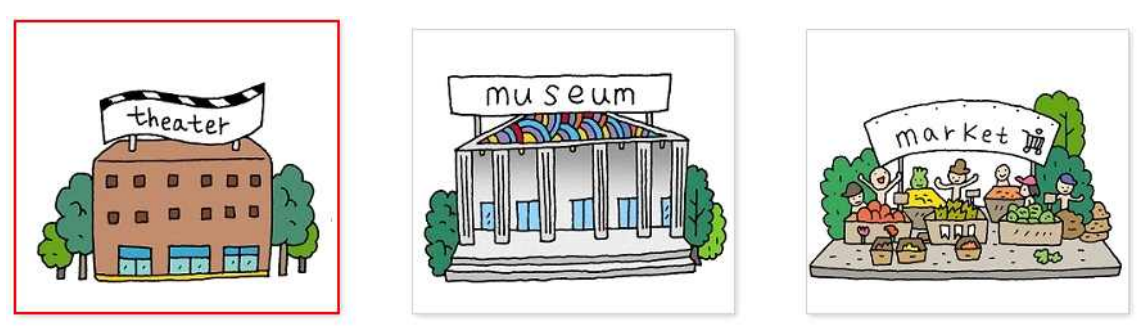

조건

1. 가상 클래스를 사용하여 첫 번째 이미지를 선택합니다.

2. 첫 번째 이미지 스타일은 테두리 색상을 빨강(#f00)으로, 두께는 2px 로 지정합니다.

2. 10\quiz-10-2.html 문서에는 다음 문제의 화면과 같은 메뉴가 있습 니다. 다음 조건에 맞는 메뉴 스타일을 추가하세요. <문제>

|      | 메뉴1 | 메뉴2               | <mark>메</mark> 뉴3 | 메뉴4               | 메뉴5 | 메뉴6               |
|------|-----|-------------------|-------------------|-------------------|-----|-------------------|
| <해답> |     |                   |                   |                   |     |                   |
|      | 메뉴1 | <mark>메뉴</mark> 2 | 메뉴3               | <mark>메</mark> 뉴4 | 메뉴5 | <mark>메</mark> 뉴6 |
| Ĩ    | 메뉴1 | 메뉴2               | 메뉴3               | 메뉴4               | 메뉴5 | 메뉴6               |

## 조건

1. 메뉴6의 오른쪽에 있는 테두리를 없앱니다.

2. 메뉴6의 테두리를 없애고 나면 메뉴 전체 너비가 길어집니다. 메뉴 전체 너비를 610px에서 605px로 줄입니다.

3. 메뉴6을 제외한 나머지 항목(메뉴1~5)의 링크 위로 마우스 포인터를 올리면 배경색은 #555로, 글자색은 #fff로 바꿉니다.

4. 마지막 메뉴6의 링크 위로 마우스 포인터를 올리면 배경색은 #b30000로, 글자색은 #fff로 바꿉니다.